LES VIKITUTOS - 2

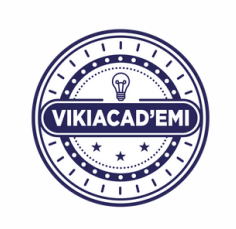

## **VIKIFIER UN ARTICLE**

**VIKIFIER** un article, c'est le mettre en forme pour qu'il corresponde à la **charte graphique** de Vikidia. Ce sont plusieurs opérations qui ne concernent pas la rédaction même de l'article.

## ÉTAPE 1. CRÉER OU COMPLÉTER L'INFOBOX

L'infobox est la boîte au début de l'article, qui rassemble les informations générales sur l'article. Elle correspond à un modèle préexistant.

**Pour modifier une infobox existante** : allez sur l'onglet "Modifier" de l'article et double-cliquez sur la box. Le modèle s'ouvre et vous pouvez modifier ou compléter les informations dans chaque catégorie.
 **Pour créer une infobox** : reportez-vous à la liste des modèles d'infobox

(voir sur la page projet), choisissez la vôtre et laissez-vous guider pour compléter tous les champs du modèle.

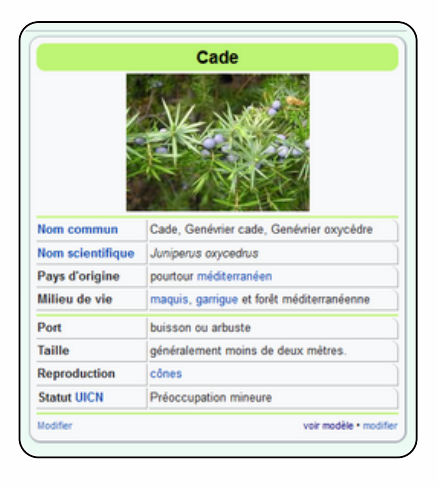

| Paragraphe v <u>A</u> v © | <b>66</b> So |
|---------------------------|--------------|
| Paragraphe                | Ctrl+0       |
| Titre de section          | Ctrl+2       |
| Sous-titre 1              | Ctrl+3       |
| Sous-titre 2              | Ctrl+4       |
| Sous-titre 3              | Ctrl+5       |
| Sous-titre 4              | Ctrl+6       |
| Préformaté                | Ctrl+7       |
| Bloc de citation          | Ctrl+8       |
| Titre de la page          | Ctrl+1       |

## ÉTAPE 2. ORGANISER LE PLAN DE L'ARTICLE ET SON SOMMAIRE

Utilisez la barre de mise en page des titres et paragraphes pour créer des titres et sous-titres, cela génèrera automatiquement le sommaire.

## ÉTAPE 3. INSÉRER DES LIENS INTERNES

Les liens internes de Vikidia sont les liens dont la destination est un autre article de Vikidia. Ce sont les mots en bleu et soulignés dans l'article.

Pour insérer un lien interne : sélectionnez la partie de votre texte à transformer en lien, puis cliquez sur l'icône
"lien" dans la barre d'outils :

Une boîte de dialogue s'affiche, dans laquelle vous pouvez taper les premières lettres de l'article que vous recherchez. Les articles les plus probables apparaissent en dessous de votre saisie dans une liste. Cliquez sur celui que vous voulez.

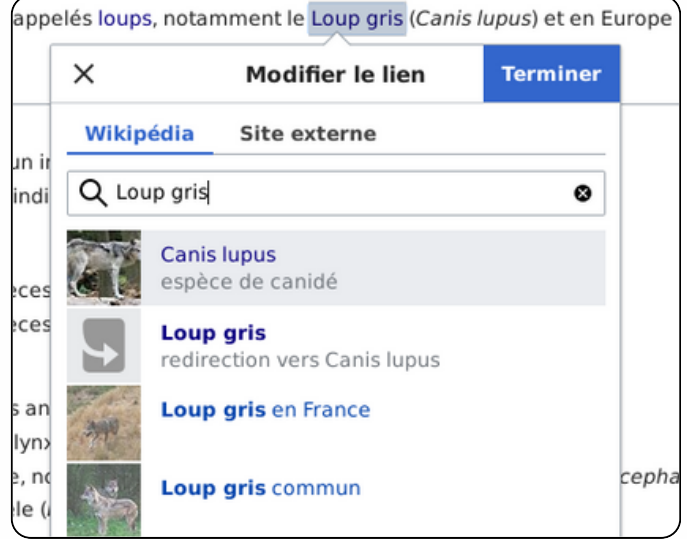

Si le lien interne s'affiche en rouge, cela signifie qu'il renvoie vers une page qui n'existe pas encore dans Vikidia. Si vous pensez qu'elle devrait exister, laissez ce lien rouge ! Cela donnera peut-être des idées à d'autres contributeurs.

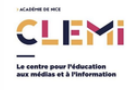